# decolar comé

Como visualizar os dados de cartão de crédito dos passageiros através da extranet *decolar.com* 

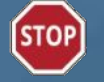

Lembre-se que a informação refletida no site é de sua responsabilidade. Verifique sempre as tarifas, disponibilidade e conteúdo para que estejam corretamente carregados.

### > Como visualizar o cartão de crédito do passageiro?

- > Acesse o detalhe da reserva.
- > Visualize a primeira parte dos dados do cartão do passageiro.
- Solicite o Código de Segurança que lhe permitirá visualizar os dados restantes.
- Anote o Código de Segurança informado.
- > Verifique o correio eletrônico que lhe enviamos. Válido por 24h
- Informe o código de Segurança na nova janela que se abrirá acessando o e-mail encaminhado.
- Visualize a segunda parte dos dados do passageiro na nova página da extranet.

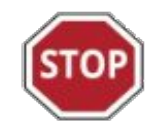

Os dados incompletos do cartão não poderão ser mais impressos a partir do voucher!

### > Prazos:

- Caso a reserva esteja confirmada, se poderão realizar até 3 pedidos dentro dos seguintes prazos:
  - $\circ$  por 3 dias completos depois do dia da compra
  - $\circ$  por 2 dias completos antes do dia do check-in
  - por 1 dia completo depois do dia do check-in

Se a reserva estiver cancelada ou tem registro de "no show", então os dados poderão ser solicitados até 3 dias completos depois do dia do cancelamento.

|   | 10. |            |   |
|---|-----|------------|---|
| ſ | 24  | <b>∤</b> H |   |
|   |     |            | J |

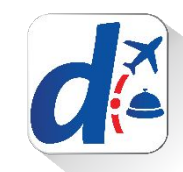

1. Acesse o detalhe da reserva e em tipo de pagamento clique em : " Cartão do passageiro"

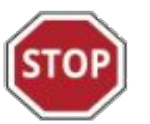

Lembre-se, só serão permitidas **3 tentativas de pedido de dados** do cartão durante o tempo determinado.

Uma vez utilizadas (as 3 tentativas), o usuário não poderá voltar a pedir as informações do cartão.

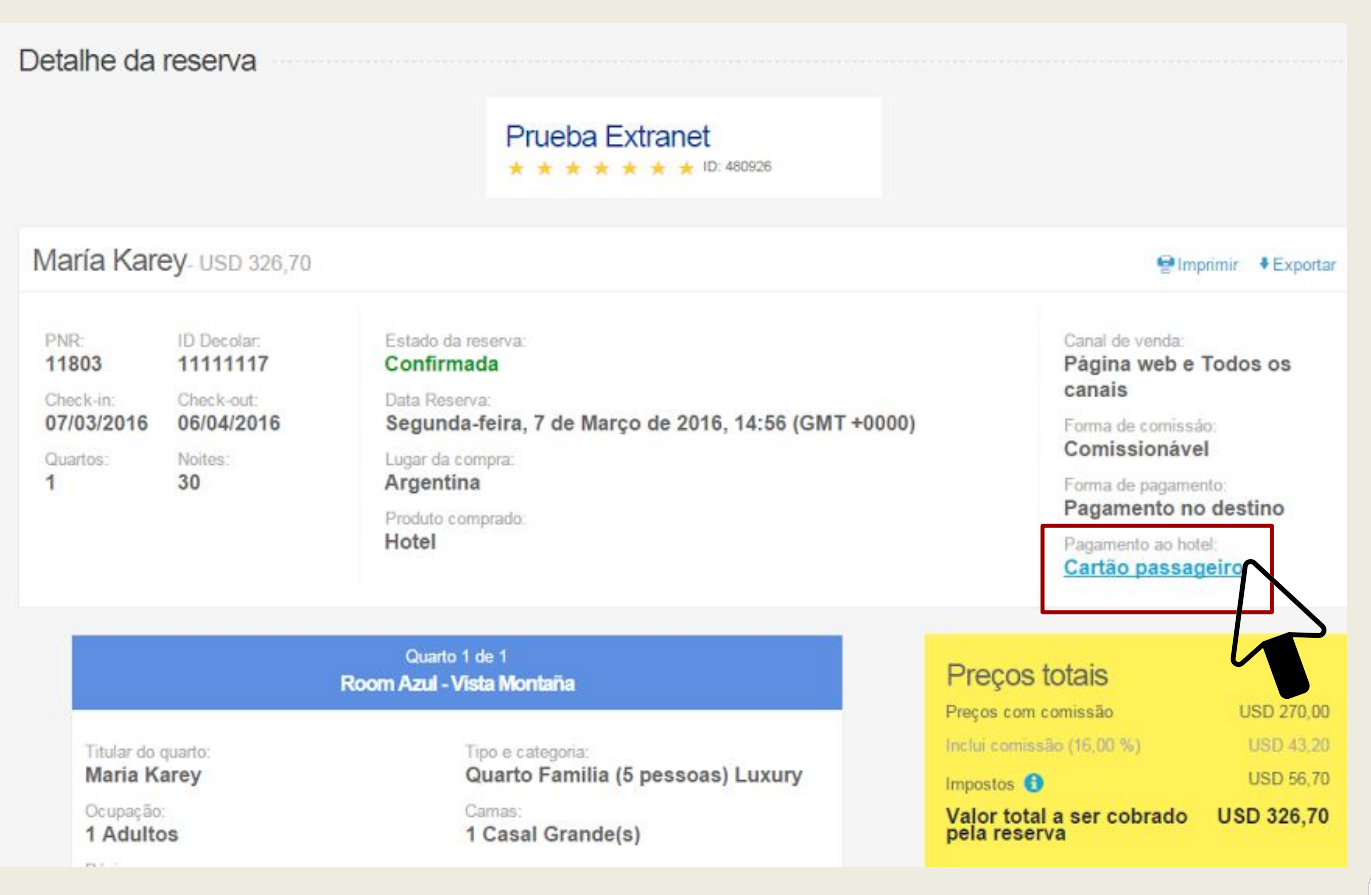

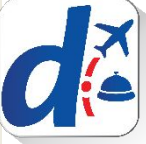

2. Por motivos de segurança somente parte dos dados do cartão de crédito do passageiro estarão disponíveis.

>> Para solicitar os dados restantes deverá clicar em:

#### " Obter dados faltantes"

Informaremos-lhe um **Código de Segurança** <u>que terá que ser registrado.</u>

| Detalhe do cartão de crédito                                                                                                    | 8                       |
|----------------------------------------------------------------------------------------------------|-------------------------|
| Para obter mais informações faça o download de nosso manual.                                                                                                    |                         |
| Тіро                                                                                                    | Visa                    |
| Número                                                                                                    | 424242-XXXXXX-4242      |
| Titular                                                                                                    | Nombre Apellido Testing |
| Data de vencimento                                                                                                    | 12/20                   |
|                                                                                                    |                         |
| Pedido de envio 2/3<br>Pode-se pedir o envio dos dados do cartão de crédito até 3 vezes<br>- vbetran 07/03/2016 20:57:48 (GMT +00:00) - IP:200.32.121.70<br>- vbetran 08/03/2016 15:31:44 (GMT +00:00) - IP:200.32.121.70 |                         |
|                                                                                                    |                         |
| Obter dados faltantes                                                                                                    |                         |
|                                                                                                    |                         |

3.Informaremos-lhe um **Código de** Segurança.

>>É fundamental que anote esse código já que, assim que fechar a janela, não poderá visualizar o mesmo novamente e terá que gerar uma nova solicitação esgotando mais uma das três possibilidades. Detalhe do cartão de crédito

Para obter mais informações faça o download de nosso manual.

#### Últimos passos para acessar os dados do cartão

×

Por razões de segurança, solicitamos que siga estas instruções para obter os dados restantes:

Enviamos para mail@dominiol.com um acesso a uma página confidencial

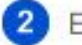

Escreva o seguinte código na página acessada:

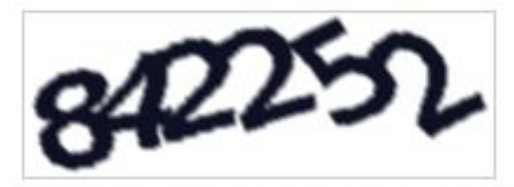

Por favor, anote este número, pois a seguir ele já não vai estar disponível.

Após seguir estas instruções, você poderá visualizar os dados do cartão. Muito obrigado.

 O usuário da extranet que solicitou os dados do cartão receberá o seguinte **e-mail**:

>> Clicando em:

"Visualizar os dados do cartão"

terá acesso a uma nova janela.

STOP

Somente terá 24h para solicitar a visualização dos dados restantes do cartão.

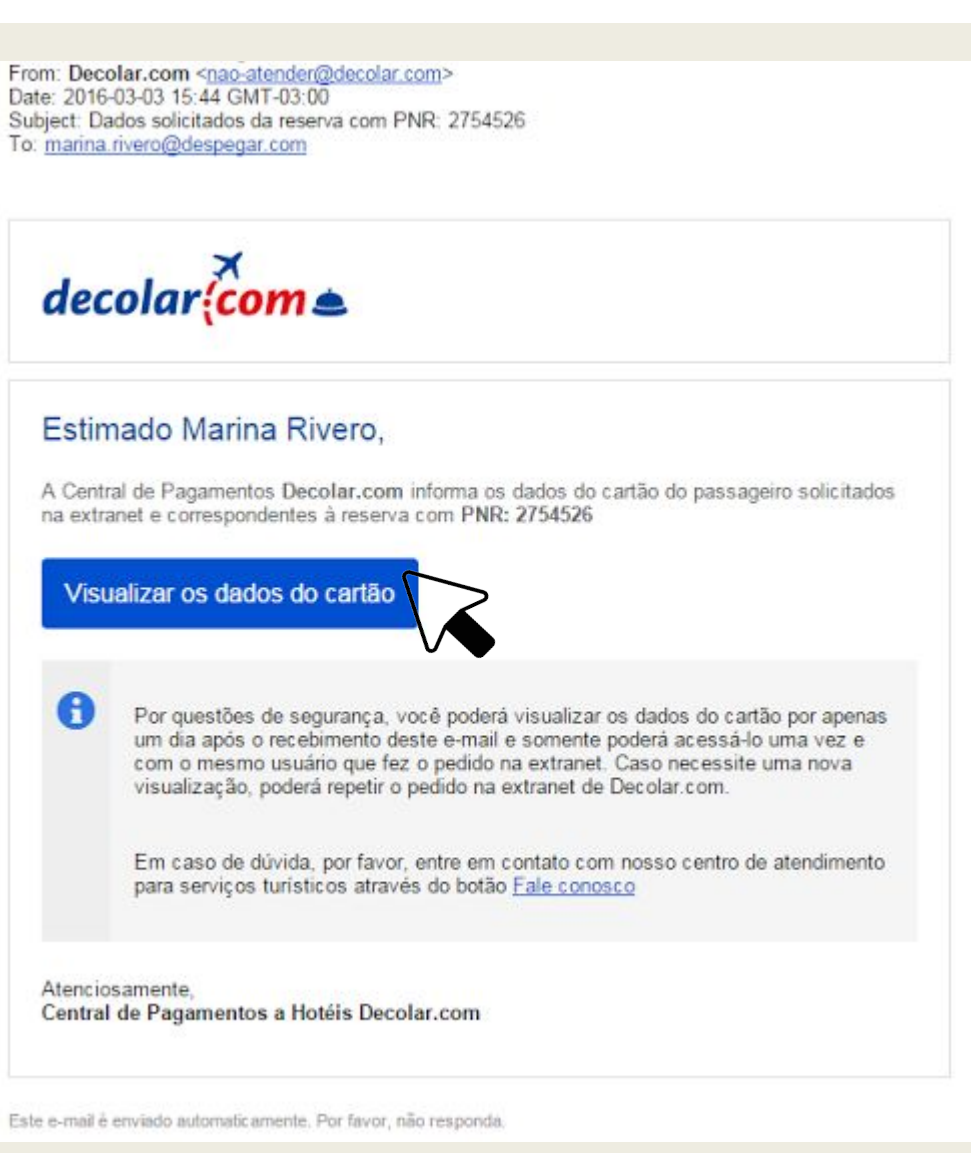

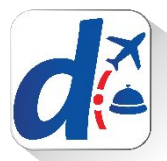

Abrirá-se uma nova janela onde deverá inserir o Código de Segurança informado no começo:

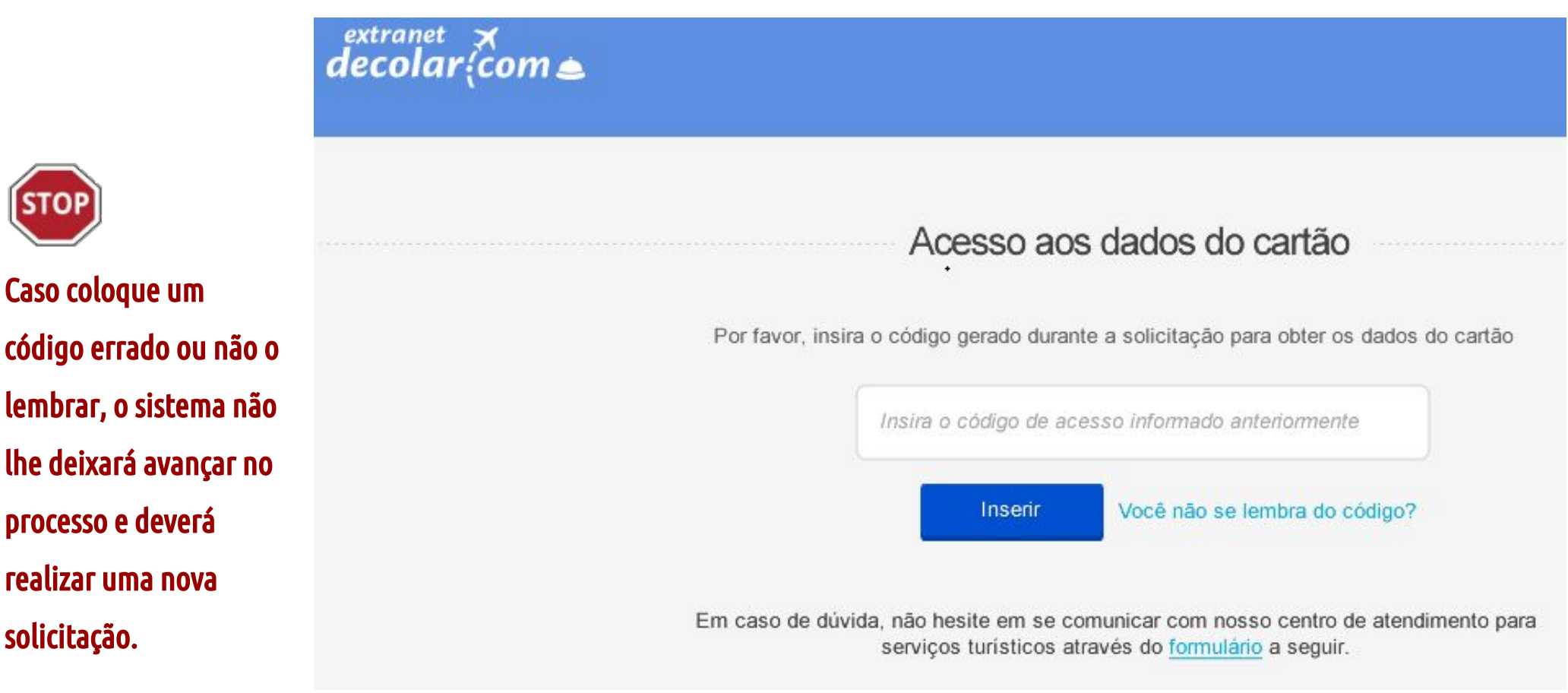

Lembre-se que somente terá 3 chances para solicitar a visualização dos dados.

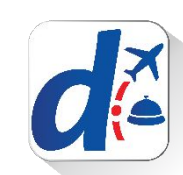

## > Se o código informado for correto....

Abrirá-se uma nova janela onde poderá visualizar a informação restante.

|                  | Dados o                                                                                                    | do cartão                                                                               |                                                                |  |
|------------------|----------------------------------------------------------------------------------------------------|-----------------------------------------------------------------------------------------|----------------------------------------------------------------|--|
|                  | A Central de Pagamentos a Hotéis De                                                                                                    | colar.com informa os dados solici                                                       | tados:                                                         |  |
|                  | Informação da reserva                                                                                                    | Cartão d                                                                                | o passageiro                                                   |  |
| Hotel            | Prueba Extranet QA Dos- NO TOCAR                                                                                                    | Número                                                                                  | XXXXXX-424242-XXXX                                             |  |
| PNR              | 2754526                                                                                                    | Código de segurança                                                                     | 123                                                            |  |
|                  |                                                                                                    |                                                                                         |                                                                |  |
| Por<br>ma<br>nov | ormação sobre medidas de segurança<br>questões de segurança, você poderá visualizar os<br>il e somente poderá acessá-lo uma vez e com o mes<br>a visualização, poderá repetir o pedido na extranet o | dados do cartão por apenas um d<br>smo usuário que fez o pedido na e<br>de Decolar.com. | ia após o recebimento deste e-<br>extranet. Caso necessite uma |  |

**Completando os dados indicados com XXXXX** com os números que lhe foram mostrados no link enviado por e-mail, **terá como resultado o número completo.** 

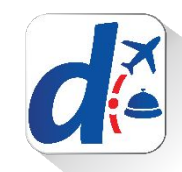

## > Sua solicitação pode ser recusada...

> Caso insira um código já utilizado...

#### > Caso insira um código errado...

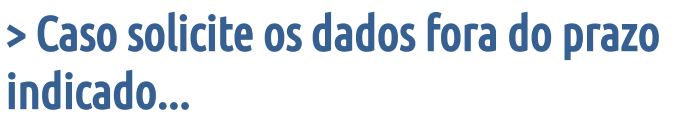

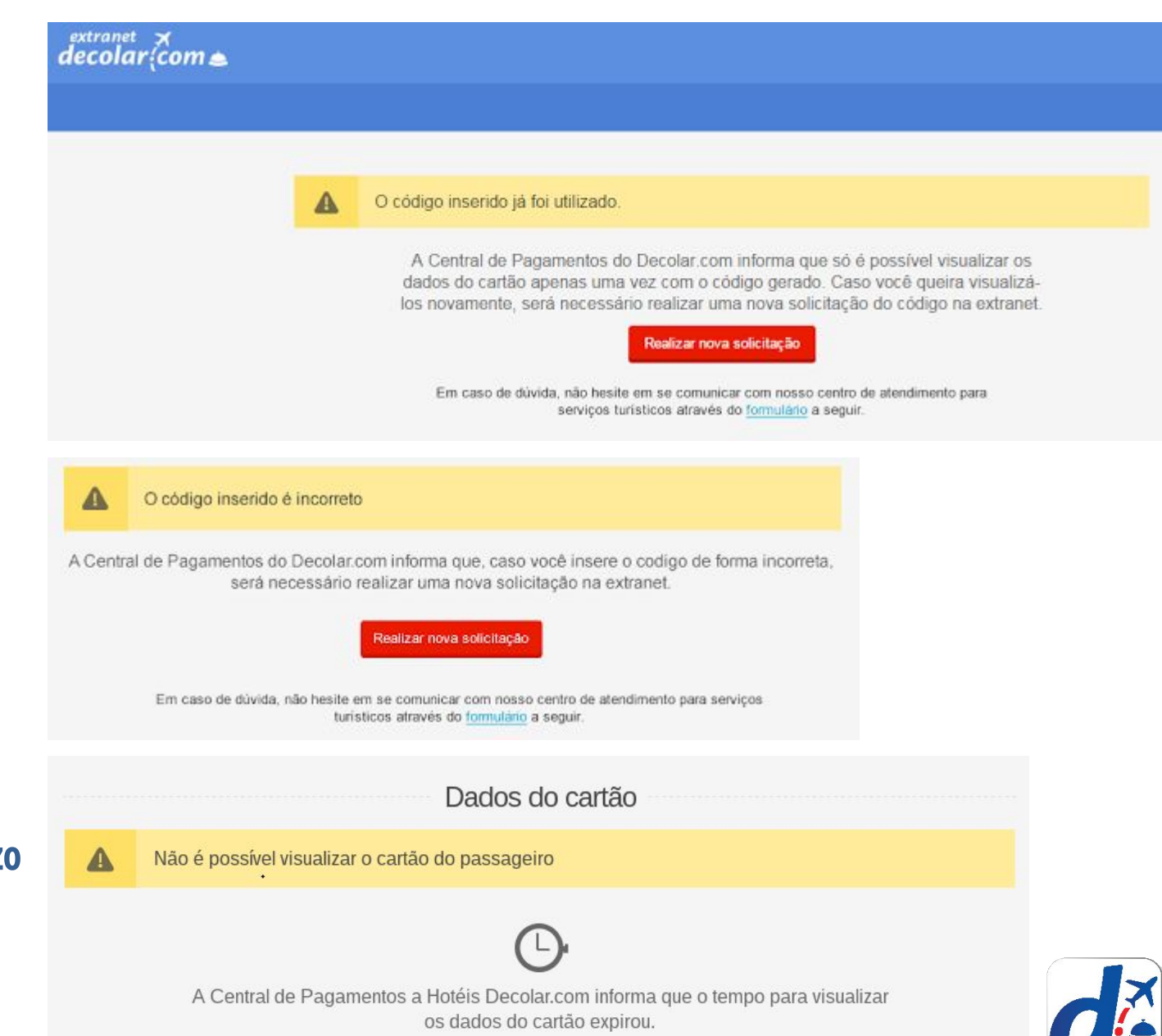

## O que fazer se o cartão do passageiro for recusado?

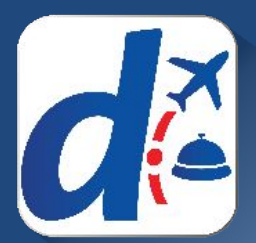

## >> O que fazer se o cartão do passageiro for recusado?

| etalhe do cartão de crédito                                                             | X                                 |
|-----------------------------------------------------------------------------------------|-----------------------------------|
| Тіро                                                                                    | Visa Bradesco                     |
| Número .                                                                                | 424242-XXXXXX-4242                |
| Titular                                                                                 | María Eugenia Perez Lopez         |
| Data de vencimento                                                                      | 12/30                             |
| Pedido de envio 1/3<br>Pode-se pedir o envio dos dados do cartão de crédito até 3 vezes |                                   |
| fgiannettihotel 11/03/2016 13:42:00 (GMT +00:00) - IP:127.0.0.1                         |                                   |
| Obter dados faltantes                                                                   |                                   |
| ente.                                                                                   | e-se solicitar um cartão válido a |

>> Clicando no link mostrado ao lado, o passageiro será notificado sobre o inconveniente para que possa informar os dados corretos do cartão ou mesmo disponibilizar um outro cartão.

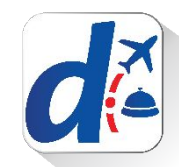

### > Caso solicite o cartão ao hóspede pelo link e a reserva ainda estiver confirmada...

Deverá aguardar 72h.

Se não receber resposta do hóspede passado esse prazo, poderá solicitar o cancelamento da reserva através do formulário "**Fale Conosco**" da extranet.

Detalhe do cartão de crédito

#### Pedido de envio 1/3

Pode-se pedir o envio dos dados do cartão de crédito até 3 vezes

- fgiannettihotel 11/03/2016 13:42:00 (GMT +00:00) - IP:127.0.0.1

Você informou que não pode realizar a cobrança antecipada como o cartão de crédito fornecido pelo hóspede. Já entramos em contato para que nos forneça um cartão de crédito válido para garantir a reserva. Caso já tenham passado mais de 72 horas desde sua notificação, você pode solicitar o cancelamento da reserva através do seguinte formulário.

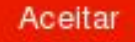

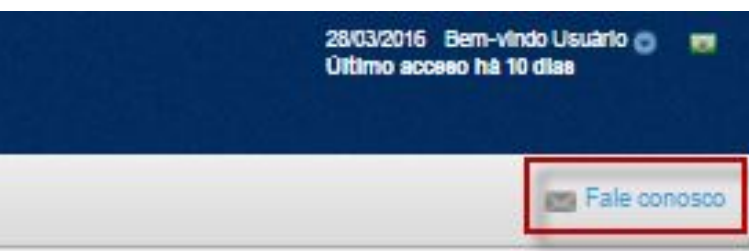

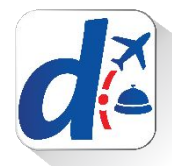

### > O passageiro receberá um e-mail

>> O hóspede será informado que tem um prazo de 24h para nos informar os dados corretos do cartão de crédito.

O mesmo deverá acessar a conta pessoal no site da decolar.com no campo "Minha conta".

## decolar<mark>(com</mark> 🛎

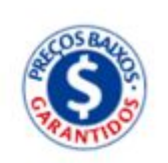

#### Estimado hóspede,

A equipe do El hotel de prueba en UNS entrou em contato conosco para informar que o cartão de crédito fornecido por você não lhes permite garantir a reserva.

Por favor, selecione uma das opções a seguir:

#### Utilizar novamente o mesmo cartão

Por favor entre em contato com a empresa emissora do cartão de crédito e verifique que ele está ativo, se dispõe de saldo suficiente e se está habilitado para realizar transações internacionais on-line.

A seguír, introduza novamente os dados de seu cartão de crédito acessando Minha Conta.

#### Adicionar um novo cartão

Introduza os dados de seu novo cartão em Minha Conta. Por favor, verifique que o cartão esteja ativo, que disponha de saldo suficiente e que esteja habilitado para realizar transações internacionais on-line.

Atenção: Para evitar que o estabelecimento cancele sua reserva, necesitamos que você forneça, nas próximas 24 horas, um cartão de crédito válido.

Lembre-se que você pode entrar em contato conosco caso necessite.

Atenciosamente, Equipe da Decolar

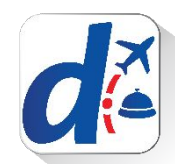

## > Assim que o passageiro responder à solicitação do decolar.com o Hotel será informado por e-mail

>> E agora terá novamente 3 tentativas de solicitação de dados, assim como também, serão atualizados os prazos de visualização, é como se a data de compra fosse a data de resposta do passageiro.

Desta forma, o hotel passa a ter mais **3 dias** a partir do recebimento deste e-mail para verificar o novo cartão acessando a reserva original.

decolar (com a

O melhor preço para sua viagem

#### Prezado Hoteleiro,

A Central de pagamentos do Decolar.com tem o prazer de informar-lhes um novo cartão de passageiro para o pagamento da reserva Nº 1234.

Abaixo informamos os dados da reserva:

ID da Reserva:

1234

#### Dados do cartão:

Os dados do cartão de passageiro já estão disponíveis. Por favor, clique <u>aquí</u> para poder acessá-los

Atenciosamente, Central de pagamentos Decolar.com

Este é um e-mail enviado automaticamente, por favor não responder ao endereço do remetente

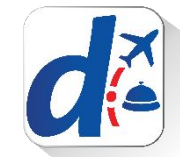

## > Caso solicite o cartão ao hóspede pelo link e a reserva estiver cancelada...

O hóspede será informado que terá que encaminhar um novo cartão para poder pagar a penalidade pelo no show da sua reserva.

Detalhe do cartão de crédito

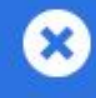

#### Pedido de envio 1/3

Pode-se pedir o envio dos dados do cartão de crédito até 3 vezes

- fgiannettihotel 10/03/2016 20:41:26 (GMT +00:00) - IP:127.0.0.1

A pessoa **fgiannettihotel** indicou que o cartão de crédito fornecido pelo hóspede era inválido. Entramos em contato para solicitar que nos informe um cartão válido para realizar a cobrança da taxa correspondente ao dia: 10/03/2016 às 20:41:39 (GMT +00:00)

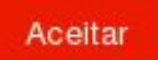

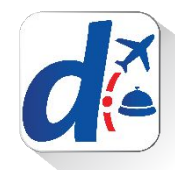

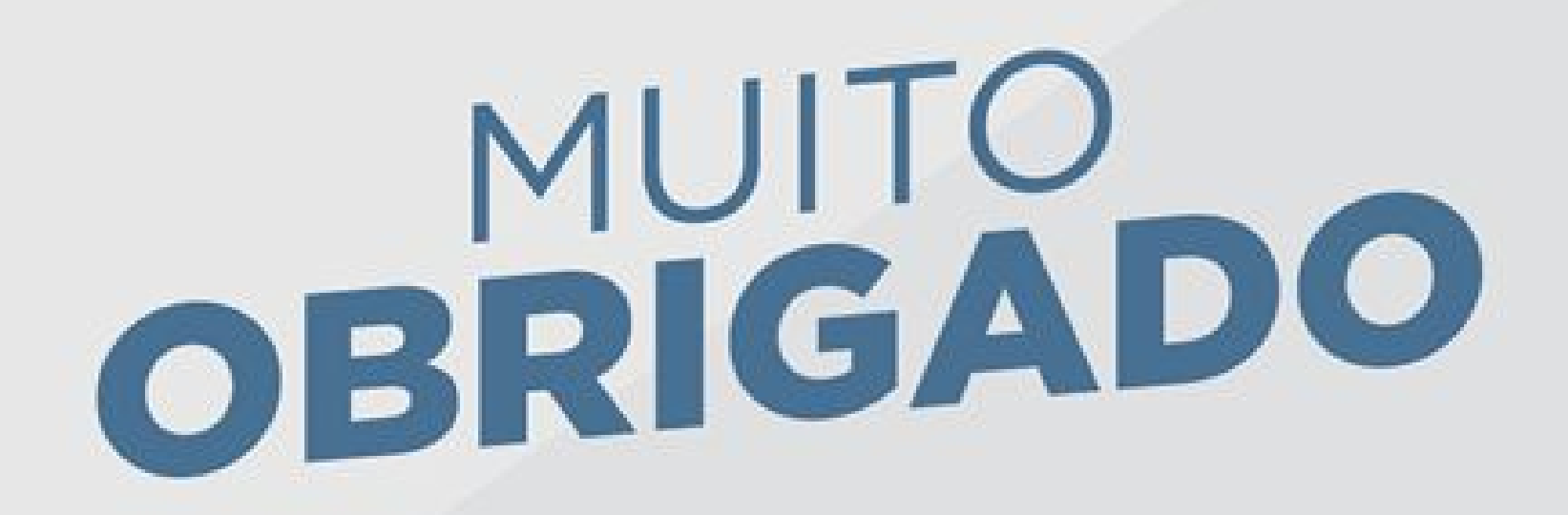

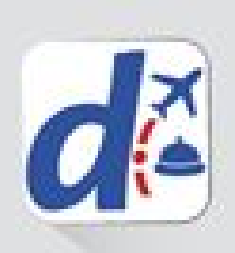